## Start

From <u>mcw.ilab.agilent.com</u>, click the blue **sign-up** button in the upper right corner. In the pop-up window, click **here** in the "Not an MCW user?" box to be taken to the iLab registration form.

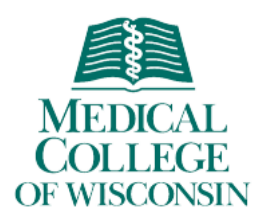

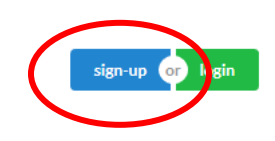

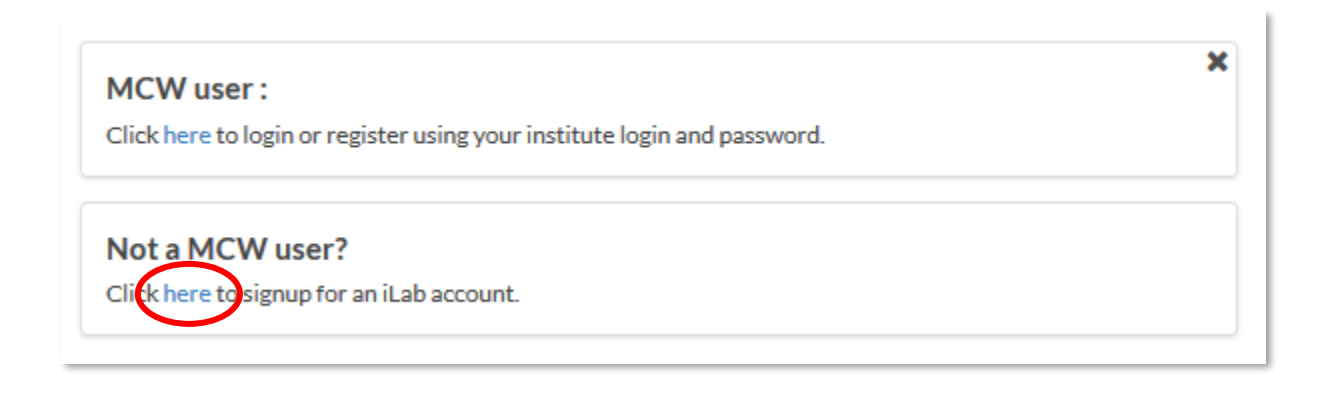

Enter your e-mail address, verify the CAPTCHA requirement and agree to iLab's privacy and security policies.

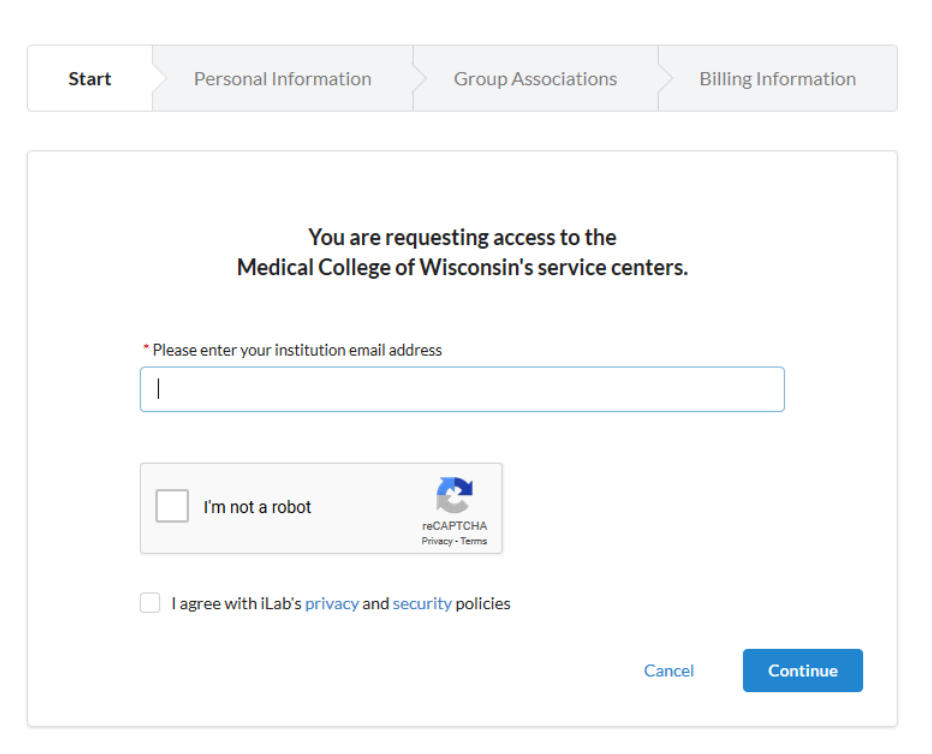

## Personal Information

Next, enter your personal information. The institution field may be pre-populated based on the e-mail address, otherwise begin typing to find your institution. If your institution is not listed, you may submit a request to create it by typing the name and selecting the (create new) option.

**NOTE:** If you are an MCW medical/pharmacy student, resident, or clinical fellow who will be requesting Poster Printing services, enter **Medical College of Wisconsin EXTERNAL** as your institution.

| art | Personal Information Group Associations Billing Informati                           |
|-----|-------------------------------------------------------------------------------------|
|     | You are requesting access to the<br>Medical College of Wisconsin's service centers. |
|     | * First Name                                                                        |
|     |                                                                                     |
|     | * Last Name                                                                         |
|     |                                                                                     |
|     | Phone Number                                                                        |
|     | * I am affiliated with the following institution                                    |
|     | Please type the name of your institution *                                          |
|     |                                                                                     |
|     | * What is your primary role at the above?                                           |

## Group Associations

The third step prompts you to indicate the Lab you are associated with. You may enter the PI name or financial approver and the system will search for a group meeting that information. If there is no existing Lab/Group yet, you can use "Create New Group" to create a new Lab/Group.

**NOTE:** If you are an MCW medical/pharmacy student, resident, or clinical fellow who will be requesting Poster Printing services, enter **Poster Printing Cash Orders and External Customers (MCW EXT) Lab** as your group.

| Start | Personal Information Group As                         | ssociations                | Bil     | ling Informatior | 1 |
|-------|-------------------------------------------------------|----------------------------|---------|------------------|---|
|       | V                                                     |                            |         |                  |   |
|       | * What lab or research group are you associated with? | ess to the<br>s service ce | enters. |                  |   |
|       | Please type the name of your group                    |                            |         | •                |   |
|       | Hint: You can also search using your PI or Manager N  | ame                        |         |                  |   |
|       |                                                       | Cancel                     | Back    | Complete         |   |

**External User Registration Instructions** 

## **Billing Information**

The fourth step may not be required for the institution you are registering with, in which case you would have been prompted to complete the process after the "Group Associations" step. However, if Billing Information is required, you will be prompted to enter the full address of your institution.

|              | You are requesting access to the Help Site Documentation Institution's service centers. |                                     |                               |  |  |
|--------------|-----------------------------------------------------------------------------------------|-------------------------------------|-------------------------------|--|--|
| Billing info | rmation is required for core f                                                          | acilities to be able to charge when | necessary.                    |  |  |
| Associ       | ate new billing address to my                                                           | account                             |                               |  |  |
| Billing Cont | act Name                                                                                |                                     |                               |  |  |
|              |                                                                                         |                                     | + Institution /<br>Department |  |  |
| * Billing Ad | dress                                                                                   |                                     | L. Address line               |  |  |
|              |                                                                                         |                                     | + Address line                |  |  |
| * City       |                                                                                         |                                     |                               |  |  |
|              |                                                                                         |                                     |                               |  |  |
| State / Prov | ince                                                                                    |                                     | + Country                     |  |  |
|              |                                                                                         |                                     |                               |  |  |
| * Zip / Post | al Code                                                                                 |                                     |                               |  |  |

After the final step, your registration can be completed. If your registration meets the following conditions, it will be completed momentarily, you will receive a confirmation e-mail and the PI and Lab/Group managers will be notified:

- The institution you are registering with already exists in iLab
- The registration e-mail address matches a known institutional domain
- The Lab/Group you are registering with already exists in iLab

If these conditions are not met, your registration will be manually reviewed and account creation (or rejection) may take up to 24 hours.

For help, contact iLab@mcw.edu.